# How to establish a VPN tunnel between WMU9000 VPN and NetGear Prosafe VPN Client?

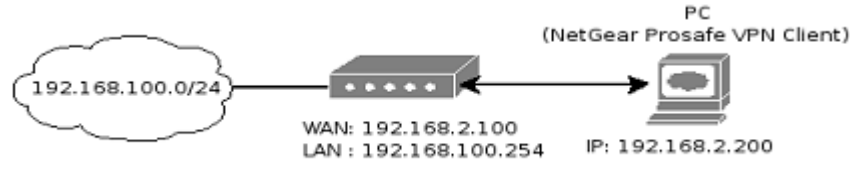

### VPN setting Information:

Phase 1 Lifetime: 3600. Phase 2 Lifetime: 3600. Data Encryption/ Authentication: esp-3des-md5. IKE Diffie-Hellman Group: Group 2 (1024-bits). Perfect Forward Secrecy (PFS): Enable. Pre-Shared Key: matrixtonetgear.

#### Procedure:

## WMU 9000 VPN IPSec Setting :

1. Configure the IPSec settings of the WMU 9000 VPN.

| DHCP DDNS                                      | Firewall Virtual Server  | Static Routes            | VPN SIP | Bandwidth Management |
|------------------------------------------------|--------------------------|--------------------------|---------|----------------------|
|                                                |                          |                          |         |                      |
| IPSec VPN Setting                              |                          |                          |         |                      |
| *Tunnel Name                                   | toNetGear (1             | )                        |         |                      |
| Tunnel Status                                  | Enable 🛩 (2)             |                          |         |                      |
| Local Secure Group                             |                          |                          |         |                      |
| IP Address/Mask                                | 192.168.100.0/24 (3)     | A.B.C.D/M>               |         |                      |
| Remote Secure Group                            |                          |                          |         |                      |
| IP Address/Mask                                |                          | <a.b.c.d m=""></a.b.c.d> |         |                      |
| Remote Secure Gatew                            | ay (Road Warriors Please | Specify 0.0.0.0)         |         |                      |
| *⊙IP Address<br>○FQDN                          | 0.0.0.0                  | (4)                      |         |                      |
| Local ID                                       |                          |                          |         |                      |
| Peer ID                                        |                          |                          |         |                      |
| Encryption                                     | 3DES 💉 (5)               |                          |         |                      |
| Authentication                                 | MD5 🖌 (6)                |                          |         |                      |
| Encapsulation                                  | Tunnel 💉 (7)             |                          |         |                      |
| $\operatorname{Key} \operatorname{Management}$ |                          |                          |         |                      |
| Key Exchange Method                            | Auto(IKE)                |                          |         |                      |
| PFS                                            | Enable 🖌 (8)             | 24                       |         |                      |
| *Pre-Shared Key                                | matrixtonetgear (        | <u>n</u>                 |         |                      |
| Key Litetime                                   | 3600 (10) <1200-28       | 3800>                    |         |                      |
|                                                | (11)                     | Change Reset             |         |                      |

Step (1): Type the Tunnel name for *Tunnel name*: [toNetGear]. Step (2): Choose the Tunnel Status: [Enable]. Step (3): Type the Local Secure Subnet IP address and maskbit for *Local Secure Group*: [192.168.1.0/24].

- Step (4): Type the Peer VPN Gateway IP Address for *Remote Secure Gateway*: [0.0.0.0].
- Step (5): Choose the Data Encryption Algorithm: [3DES].
- Step (6): Choose the Data Authentication Algorithm: [MD5].
- Step (7): Choose the mode of the Encapsulation: [Tunnel].
- Step (8): Choose the Perfect Forward Secrecy (PFS): [Enable]
- Step (9): Type the Pre-Shared Key for *Pre-Shared Key*: [matrixtonetgear].
- Step (10): Type the IKE (Phase 1) lifetime for *Key Lifetime*: [3600].
- Step (11): Click "Change" button to setup this IPSec VPN setting.

# Now, in the following, we describe the procedure to set up the IPSec VPN in the NetGear Prosafe VPN Client.

1. Add an VPN connection and configure the settings of the VPN connection.

| N Security Policy Editor - NETGEAR ProSafe VPI | f Client 📃 🗖 🗙                                                                                                    |
|------------------------------------------------|----------------------------------------------------------------------------------------------------|
| Ele Edit Options Help                          | Netreeare     Connection Security     Secure   Non-secure   Block     Remote Party Identity and Addressing     ID Type   IP Subnet   Subnet:   192.168.100.0   (1)   Mask:   255.255.255.0   Protocol   All   Port   All   ID Type   IP Address   (2)   192.168.2.100 |

Step (1): First, choose the ID Type of the Remote Secure Subnet: [IP Subnet].

Second, type the Remote Secure Subnet IP address for *Subnet*: [192.168.100.0]. Finally, type the Remote Secure Subnet Mask for *Mask*: [255.255.255.0]

- Step (2): First, enable the check box and choose the connect type: [Secure Gateway Tunnel]. Second, choose the ID Type of the Remote VPN Gateway: [IP Address]. Finally, type the ip address of the Remote VPN Gateway: [192.168.2.100].
- 2. Configure the settings of my identity.

| N Security Policy Editor - NETGEAR ProSaf                                                                                                    | e VPN Client                                                                                                    |
|----------------------------------------------------------------------------------------------------|----------------------------------------------------------------------------------------------------|
| <u>F</u> ile <u>E</u> dit <u>Options H</u> elp                                                                                                    |                                                                                                    |
| Network Security Policy                                                                                                    | NETGEAR 💦                                                                                                    |
| My Connections<br>My Identity<br>Security Policy<br>Authentication (Phase 1)<br>Proposal 1<br>Key Exchange (Phase 2)<br>Proposal 1<br>Other Connections | My Identity<br>Select Cgrifficate (1) Pre-Shared Key<br>None (2)<br>ID Type Port<br>IP Address (3) All (192.168.2.200)<br>Virtual Adapter Disabled (192.168.2.200)<br>Internet Interface<br>Name [1] 3Com EtherLink XL 10/100 PCI For Completing<br>IP 192.168.2.200 |
|                                                                                                    |                                                                                                    |

Step (1): Click "Pre-Shared Key" button to enter the Pre-Shared Key. Please refer to the following figure.

| Pre-Shared Key                                                                                                    |
|----------------------------------------------------------------------------------------------------|
| Enter Key       (1)         Enter Pre-Shared Key (at least 8 characters)         This key is used during Authentication Phase if the Authentication Method Proposal is "Pre-Shared key".         **********         OK       Cancel |

1.1: Click the "Enter Key" button to enter the Pre-Shared Key: [matrixtonetgear].

Step (2): Choose the Certificate: [None].Step (3): Choose the ID Type of the Local VPN Gateway: [IP Address].And, type the ip address of the Local VPN Gateway: [192.168.2.200].

3. Configure the settings of the Security Policy.

| File Edit Options Help                                                                                                    |                                                                                                    |
|----------------------------------------------------------------------------------------------------|----------------------------------------------------------------------------------------------------|
| Network Security Policy                                                                                                    | NETGEAR 💦                                                                                                    |
| My Connections<br>toMatrix<br>My Identity<br>Security Policy<br>Authentication (Phase 1)<br>Proposal 1<br>Proposal 1<br>Other Connections<br>PFS K<br>En | Policy<br>t Phase 1 Negotiation Mode<br>Main Mode (1)<br>Aggressive Mode<br>Use Manual Keys<br>nable Perfect Forward Secrecy (PFS) (2)<br>ey Group Diffie-Hellman Group 2 v<br>nable Replay Detection |

Step (1): Select the Phase 1 Negotiation Mode: [Main Mode].

- Step (2): Enable the *Enable Perfect Forward Secrecy (PFS)* check box. And, choose the PFS Key Group: [Diffie-Hellman Group 2].
- 4. Configure the settings of the Phase 1 (Authentication).

| N Security Policy Editor - NETGEAR ProSafe                                                                                                 | : VPN Client                                                                                                    |
|----------------------------------------------------------------------------------------------------|----------------------------------------------------------------------------------------------------|
| <u>File Edit Options H</u> elp                                                                                                    |                                                                                                    |
| Network Security Policy                                                                                                    | NETGEAR 🔀                                                                                                    |
| My Connections<br>toMatrix<br>My Identity<br>Security Policy<br>Authentication (Phase 1)<br>Proposal 1<br>Connections<br>Other Connections | Authentication Method and Algorithms<br>Authentication Method<br>Pre-Shared Key (1)<br>Encryption and Data Integrity Algorithms<br>Encrypt Alg Triple DES (2)<br>Hash Alg MD5 (2)<br>Hash Alg MD5 (2)<br>Key Group Diffie-Hellman Group 2 (3) |

Step (1): Choose the Authentication Method: [Pre-Shared Key].

Step (2): Configure the Encryption and Data Integrity Algorithms. First, choose the Encrypt Algorithm: [Triple DES]. Second, choose the Hash Algorithm: [MD5]. Next, choose the SA life type: [Seconds]. Finally, type the lifetime of the Phase 1: [3600].
Step (3): Choose the Key Group: [Diffie-Hellman Group 2].

Step (5). Choose the Key Group. [Diffie-fremman Group 2].

5. Configure the settings of the Phase 2 (Key Exchange).

| N Security Policy Editor - NETGEAR ProSa                                                                                                    | e VPN Client 📃 🗖 🗙                                                                                                    |  |  |  |  |
|----------------------------------------------------------------------------------------------------|----------------------------------------------------------------------------------------------------|--|--|--|--|
| <u>File E</u> dit <u>Options</u> <u>H</u> elp                                                                                                    |                                                                                                    |  |  |  |  |
| B B B K ■ ★ ↓ Network Security Policy                                                                                                    | NETGEAR S                                                                                                    |  |  |  |  |
| My Connections<br>toMatrix<br>My Identity<br>Security Policy<br>Authentication (Phase 1)<br>Proposal 1<br>Key Exchange (Phase 2)<br>Proposal 1<br>Other Connections | IPSec Protocols<br>SA Life Seconds Seconds (1)<br>Compression None<br>Encapsulation Protocol (ESP)<br>Encrypt Alg Triple DES<br>Hash Alg MD5<br>Encapsulation Tunnel<br>Authentication Protocol (AH) |  |  |  |  |
|                                                                                                    | Hash Alg SHA-1                                                                                                    |  |  |  |  |
|                                                                                                    |                                                                                                    |  |  |  |  |

Step (1): Choose the SA life type: [Seconds]. And, type the lifetime of the Phase 1: [3600].

Step (2): First, enable the *Encapsulation Protocol (ESP)* check box. Second, choose the Encrypt Algorithm: [Triple DES]. Next, choose the Hash Algorithm: [MD5]. Finally, choose the mode of the encapsulation: [Tunnel].

6. Connect the VPN connection (toMatrix).

|                         |                                                              | 24        |
|-------------------------|--------------------------------------------------------------|-----------|
|                         | <u>Security Policy Editor</u><br>Certificate <u>M</u> anager |           |
|                         | Deactivate Security Policy                                   |           |
| the second second       | R <u>e</u> load Security Policy<br><u>R</u> emove Icon       |           |
|                         | <u>L</u> og Viewer<br><u>C</u> onnection Monitor             | -         |
|                         | Disconnect                                                   | -         |
| My Connections\toMatrix | Connect 🕨                                                    | 1 Distant |
| HAS MELTING AND AND AND | <u>H</u> elp                                                 | 1         |
| 📑 未命名1 👩 Hand           | About NETGEAR ProSafe VPN Client                             | 下午 06     |

7. Establish the IPSec VPN Tunnel. Please refer the following figure.

8. The statuses of the IPSec VPN connection.

| N Connection Monitor - N                                    | IETGEAR P  | ProSafe <b>VPN</b> Clie             | nt                 |                 |                          |          |            |          |
|-------------------------------------------------------------|------------|-------------------------------------|--------------------|-----------------|--------------------------|----------|------------|----------|
| Global Statistics<br>Non-Secured Packets<br>Dropped Packets | 10931      | Secured Packets<br>Secured Data (KE | 5667<br>Sytes) 971 | <u>R</u> eset   | <u>C</u> lose<br>Details |          |            |          |
| Connection Name Loca                                        | al Address | Local Subnet                        | Remote Address     | Remote Modifier | GW Address               | Protocol | Local Port | Rem Port |
| 😋 My Connection 192.1                                       | 168.2.200  | 255.255.255.255                     | 192.168.100.0      | 255.255.255.0   | 192.168.2.100            | ALL      | ALL        | ALL      |
|                                                             |            |                                     |                    |                 |                          |          |            |          |